## EXPORTERA BOKMÄRKEN FRÅN MOZILLA FIREFOX

## Firefox Version 46.01

Klicka på knappen uppe till höger för att visa dina bokmärken:

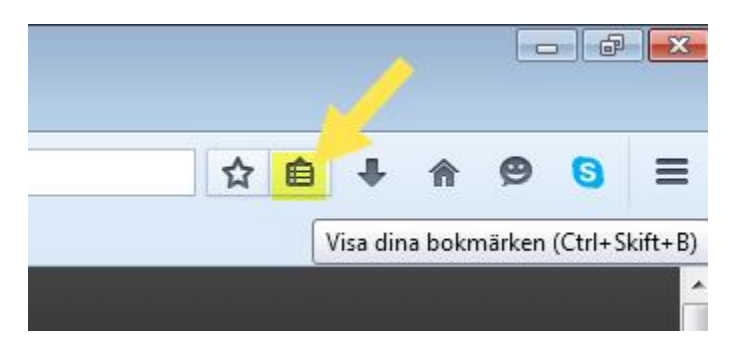

Klicka på "Visa alla bokmärken":

| ☆自                               | ] 1 |
|----------------------------------|-----|
| Visa i sidofältet Bokmärken      |     |
| Visa alla bokmärken Ctrl+Skift+B |     |
| Prenumerera på denna sida        |     |
| 🔳 Bokmärkesfältet 🕨 🕨            |     |
| 🗟 Osorterade bokmärken 🕨 🕨       |     |
| Senaste bokmärken                |     |
| Senast använda etiketter         |     |
| 📙 Mozilla Firefox 🔹 🕨            |     |
| Microsoft-webbplatser            |     |
| MSN-webbplatser                  |     |
| Windows Live                     |     |
| Visa alla bokmärken Ctrl+Skift+B |     |

Den som vill kan ta fram alla sina Firefox-bokmärken genom att på tangentbordet trycka Ctrl+Skift+B också.

Välj sedan "Importera och säkerhetskopiera":

| 😻 Biblioteket                          |                        |               |               | - • •  |
|----------------------------------------|------------------------|---------------|---------------|--------|
| 🗲 🔶 🖳 <u>O</u> rdna • 📗 <u>V</u> yer • | 🍃 Importera och säkerh | netskopiera * | Sök bokmärken | ٩      |
| ▷ 🕔 Historik                           | Namn                   | Et            | iketter       | Adress |
| 🖶 Filhämtningar                        |                        |               |               |        |
| 📎 Etiketter                            |                        |               |               |        |
| 🛛 🛃 Alla bokmärken                     |                        |               |               |        |
| Bokmärkesfältet                        |                        |               |               |        |
| Bokmärkesmenyn                         | _                      |               |               |        |
| 🗟 Osorterade bokmärken                 |                        |               |               |        |
|                                        |                        |               |               |        |

Välj därefter "Exportera bokmärken till HTML..."

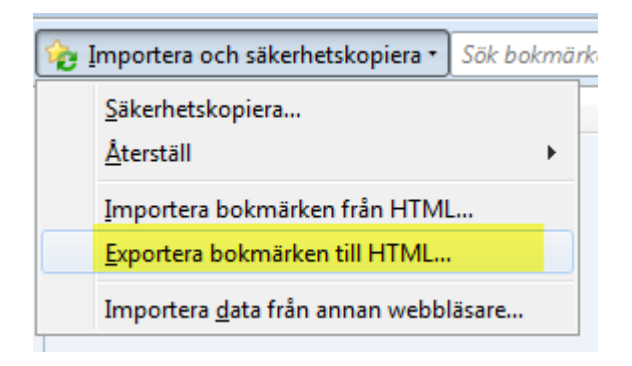

Avsluta med att spara html-filen i den egen hemkatalog:

| 😻 Exportera bokmärkesfilen                                                                                                    |      |                                                                                                    | (                                                                                                    | × |
|----------------------------------------------------------------------------------------------------|------|----------------------------------------------------------------------------------------------------|----------------------------------------------------------------------------------------------------|---|
| COC V Dator > RONNYH (\\AGFS01\UTILS\IT) (H:)                                                                                                    | •    | 👻 🍫 Sök i RONN                                                                                                    | VYH (\\AGFS01\UTI                                                                                                    | ٩ |
| Ordna 🔻 Ny mapp                                                                                                    |      |                                                                                                    | • ==                                                                                                    | ? |
| <ul> <li>Dokument</li> <li>Filmer</li> <li>Musik</li> <li>Dator</li> <li>Lokal disk (C:)</li> <li>Reserverad av systemet (E:)</li> <li>STORE (F:)</li> <li>Lokal disk (G:)</li> <li>Colored Colored Co</li></ul> | Namn | Senast ändrad<br>17.5.2016 10:30<br>3.11.2015 08:55<br>4.2.2016 22:20<br>13.4.2016 11:11<br>12.4.2016 15:13<br>12.5.2014 15:54<br>10.5.2016 15:54<br>9.5.2016 14:59<br>12.2.2015 09:54<br>8.1.2015 13:04<br>13.4.2015 12:59<br>20.5.2016 10:51<br>13.4.2015 13:15<br>17.12.2014 13:53<br>6.2.2014 21:27 | Typ<br>Filmapp<br>Filmapp<br>Filmapp<br>Filmapp<br>Filmapp<br>Filmapp<br>Filmapp<br>Filmapp<br>Filmapp<br>Filmapp<br>Filmapp<br>Filmapp<br>Filmapp |   |
| Filnamn: bookmarks.html                                                                                                    |      |                                                                                                    |                                                                                                    | • |
| Filformat: HTML-filer (*.html;*.htm;*.shtml;*.xhtml)                                                                                                    |      |                                                                                                    |                                                                                                    | • |
| 🛎 Dõlj mappar                                                                                                    |      | Spara                                                                                                    | Avbryt                                                                                                    |   |

När du vill ha tillbaka till dina bokmärken gör du på motsvarande sätt men väljer att "**Importera** bokmärken från HTML", letar upp filen i din hemkatalog och Öppna så är det klart.

Ronny Holmström-Wall

2016-05-25